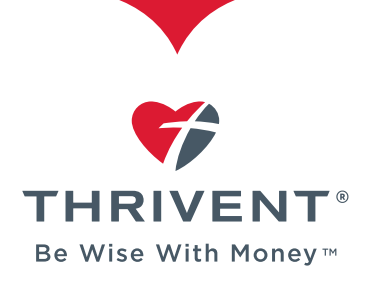

## **HOW TO LOG IN TO THRIVENT.COM**

## **Step 1:** Log in to MY THRIVENT.

- Select the "LOG IN" button and enter your user ID and password.
- If you are not already registered, choose -"Register" and follow the steps.

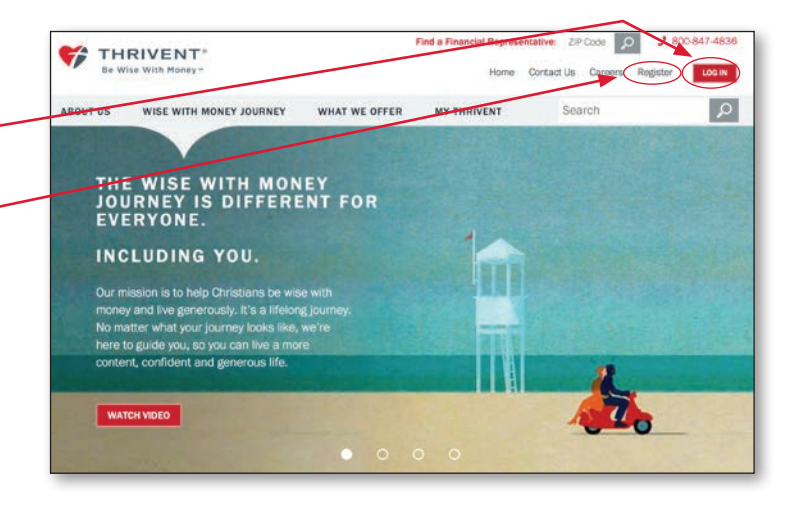

**Step 2:** Set up verification code delivery options.

You may select any or all of them, but at least one is required. As noted, we recommend providing more than one.

Members who live outside the U.S. must use email; international phone numbers are not accepted.

Click Continue.

## **VERIFY YOUR IDENTITY**

## Step 1 of 3: Set up verification code delivery options

For additional security, if we do not recognize your device, we will confirm your identity by sending a one-time verification code via call, text or email.

The contact information provided below will be used for login purposes only.

This information is used during future logins. We recommend entering multiple delivery options.

Phone number to receive a call or text

Alternate Phone number to receive a call or text

🗉 Email

By continuing, I consent to the use of the above information for security verification in accordance with the Website Terms of Use and Internet Privacy Policy.

CONTINUE

|                                                                                                    | Phone number to receive a call or text                                                           |                                                                               |  |
|----------------------------------------------------------------------------------------------------|--------------------------------------------------------------------------------------------------|-------------------------------------------------------------------------------|--|
| <b>Step 3:</b> Enter and confirm the information for the                                                                | Phone number:                                                                                    | Confirm phone number:                                                         |  |
| option(s) chosen and click <b>Continue.</b>                                                                             | Format: xox-xox-xoox                                                                             |                                                                               |  |
|                                                                                                    | V Alternate Phone number to receive a call or text                                               |                                                                               |  |
|                                                                                                    | Alternate change or phase                                                                        | Confere alternate abase sumber                                                |  |
|                                                                                                    | Atemate prone number.                                                                            | Comminate phone number.                                                       |  |
|                                                                                                    | Format: 2004-2004                                                                                |                                                                               |  |
|                                                                                                    | 2 Email                                                                                          |                                                                               |  |
|                                                                                                    | Email:                                                                                           | Confirm Email:                                                                |  |
|                                                                                                    |                                                                                                  |                                                                               |  |
|                                                                                                    | Format: email@example.com                                                                        |                                                                               |  |
|                                                                                                    | By continuing, I consent to the use of the a<br>accordance with the Website Terms of Use         | bove information for security verification in<br>and Internet Privacy Policy. |  |
| Step 4: Select how to receive the code.                                                                                 | VERIFY YOUR IDENT                                                                                | TITY                                                                          |  |
| Select the appropriate radio button and click<br>to generate a call, text or email containing the<br>verification code. | Step 1 of 2: Receive verification<br>To verify your identity and protect your accor-<br>type in. | n code                                                                        |  |
| vermed don code.                                                                                                    | Select how you'd like to receive this code.                                                      |                                                                               |  |
|                                                                                                    | Phone number                                                                                     |                                                                               |  |
|                                                                                                    | (***-***-1234)                                                                                   |                                                                               |  |
|                                                                                                    | CALL ME TEXT ME                                                                                  | 0.1000                                                                        |  |
|                                                                                                    |                                                                                                  | Email                                                                         |  |
|                                                                                                    | Alternate phone number                                                                           | (t***@email.com)                                                              |  |
|                                                                                                    | (***-**-5878)                                                                                    |                                                                               |  |
|                                                                                                    | © Email<br>(t***@email.com)                                                                      | EMAIL ME                                                                      |  |
|                                                                                                    | Why do I have to receive a verification code                                                     | ? 0                                                                           |  |
|                                                                                                    | By selecting to receive a verification code y                                                    | ou agree to the Website Terms of Use and                                      |  |
|                                                                                                    | code request. Message and data rates may                                                         | y apply.                                                                      |  |

|                                                                                                    | vification Code:                                                                                                    | de. CLOSE                                                                                                    |
|----------------------------------------------------------------------------------------------------|----------------------------------------------------------------------------------------------------|----------------------------------------------------------------------------------------------------|
| <ul> <li>Step 6: Select Yes to register/remember the device or No if the device should not be registered/remembered.</li> <li>Step 7: Click Submit to log in.</li> </ul> | nt get the code?<br>Strember the device I'm using?<br>es register my personal device. For addec<br>fication code.<br>clicking Yes, you consent to Thrivent placin<br>selve this cookie, please see instructions<br>to this is NOT my personal device.<br>( Back | protection, you may still be asked for a<br>g a cookie on your device for security purposes.<br>in our Internet Privacy Policy. |

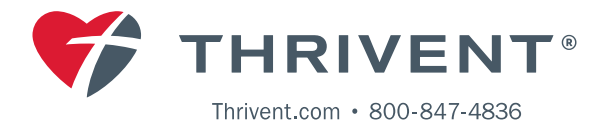

Γ